- 1) Log ind med dit brugernavn og dit password
- 2) "Log ind" skifter til "Brugermenu" det er tegn på at dit logind er lykkedes

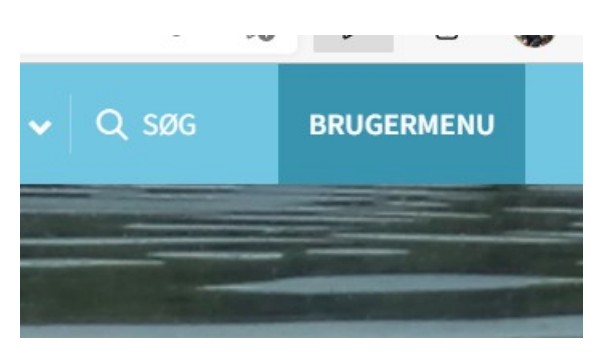

3) Gå til menuen "Klubben" → "Bliv medlem" → Betal kontingent"

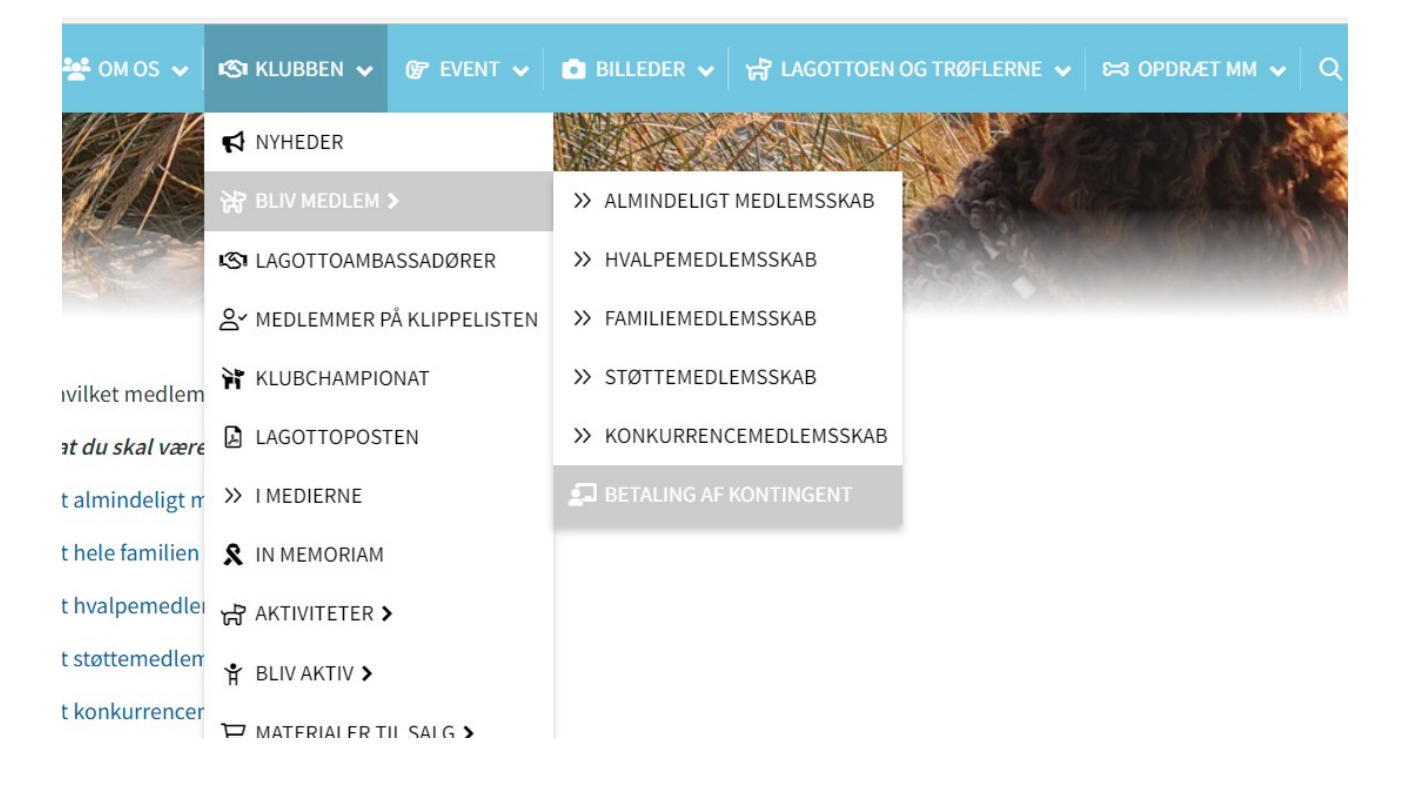

4) **På denne side** klikker du på linket til din kontingenttype:

- Almindeligt medlem (A)
- Hele familien (A)
- Hvalpemedlem (H)
- Støttemedlem (S)
- Konkurrencemedlem (K)

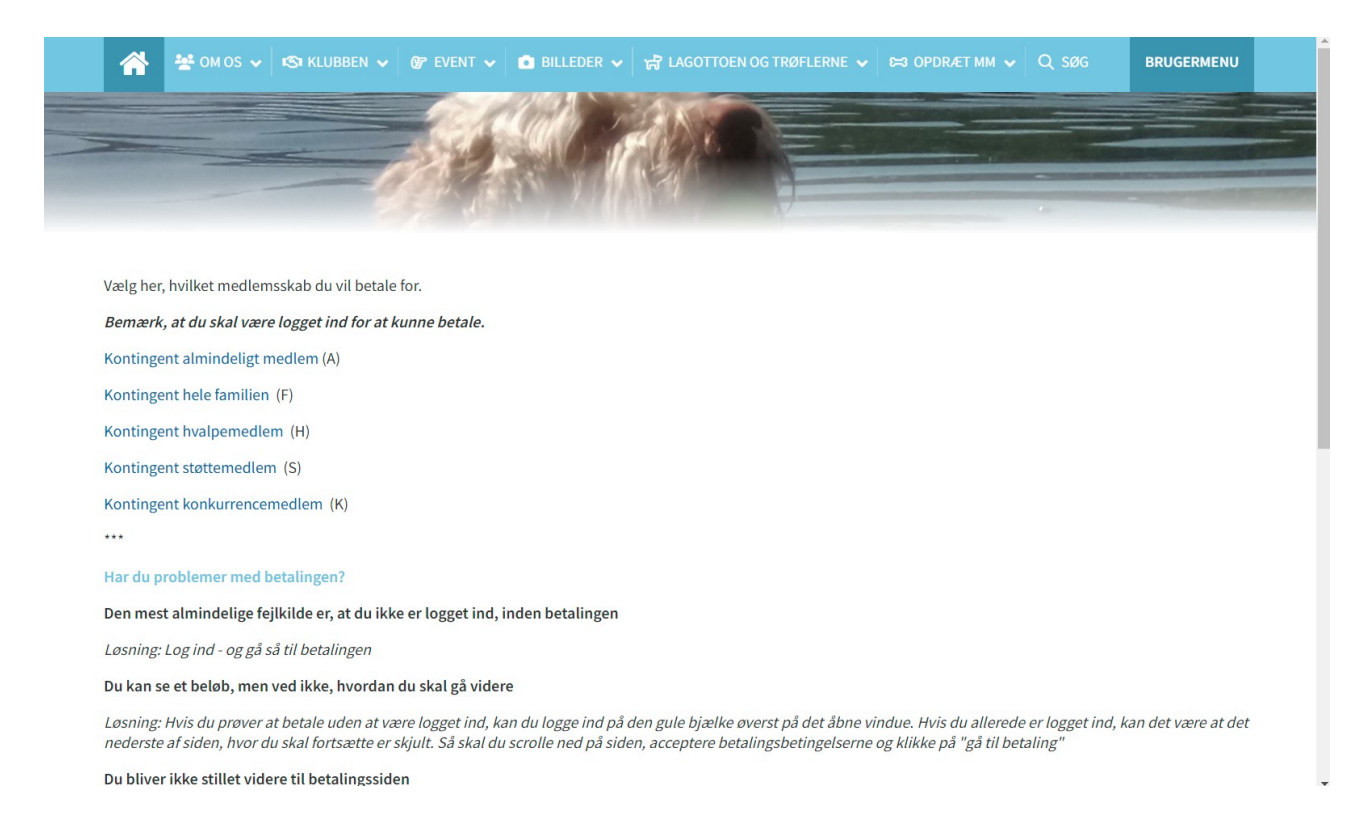

#### 5) Det fører til **betalingssiden**

6) På skærmen står nu:
Medlemsskabstypen
Du er ved at tilmelde [navn]
Pris pr. rate [beløb]
Til betaling [beløb]
Evt. kommentar til tilmeldingen (ikke nødvendigt at skrive navn, adresse, medlemsnr., det har vi allerede)

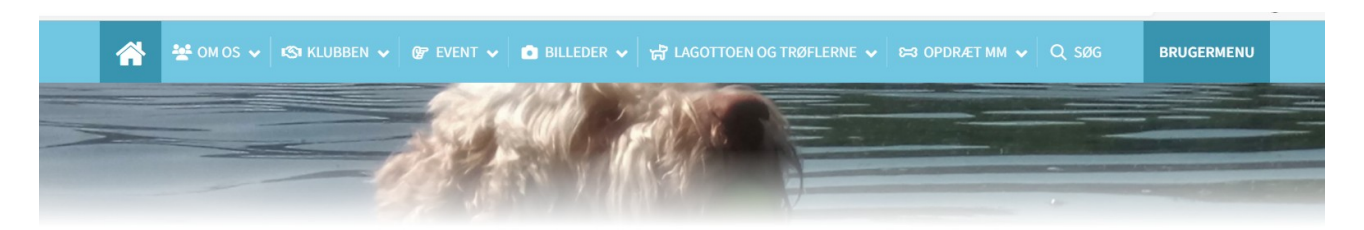

| 1 Info                                                                                                    |                               |
|----------------------------------------------------------------------------------------------------|-------------------------------|
| Du er ved at tilmelde                                                                                                    |                               |
| Pris pr. rate / Kontingent A                                                                                                    | 300,00 kr.                    |
| Til betaling                                                                                                    | 300,00 kr.                    |
| Evt. kommentar til tilmelding<br>Bemærk. Dit navn og adresse har vi allerede. Max 2.000 tegn.                                    |                               |
| fileMaintainEnrollment.aspx?TeamID=1<br>** om os v 1物 Klubben v @ event v 1 Billeder v 岗 Lagottoen og trøflerne v 2000ræt mm v Q | ି ରେ ମୁକ କି<br>SØG BRUGERMENT |
| Pris pr. rate / Kontingent A                                                                                                    | 300,00 kr.                    |
| Til betaling                                                                                                    | 300,00 kr.                    |
| Evt. kommentar til tilmelding                                                                                                    |                               |
| Bemærk. Dit navn og adresse har vi allerede. Max 2.000 tegn.                                                                     |                               |
| leg accenterer betingelserne                                                                                                    |                               |

#### DANSK LAGOTTO KLUB

7) Husk at markere *"Jeg accepterer betingelserne"* – så får du mulighed for at gå videre 8) Klik på *"Betal her"* 

9) Du kommer nu til en side, der resumerer det indtastede samt betalingsvilkårene

|         | 😤 OM OS 🗸 🖄 KLUBBEN 🗸 @ EVENT 🗸 🖨 BILLEDER 🗸 🛱 LAGOTTOEN OG TRØFLERNE 🗸 😂 OPDRÆT MM 🗸 Q. SØG 🛛 BRUGERMENU |
|---------|----------------------------------------------------------------------------------------------------|
|         |                                                                                                    |
| V-I ;   |                                                                                                    |
| 1 de fe |                                                                                                    |
|         |                                                                                                    |
| В       | etaling af Medlemsskab   A                                                                                |
| E       | Bu betaler nu 300,00 kr.                                                                                  |
| Vi tra  | ækker automatisk fra dit betalingskort næste gang d. 01.01.2023.                                          |
|         | Fremtidige betalingsvilkår                                                                                |
| Opkr    | rævning/rate trækkes fremover d. 01.01.                                                                   |
| Hvis    | dit betalingskort udløber vil du få en email om, at du skal opdatere dine betalingsoplysninger.           |
| Du m    | nodtager en e-mail med kvittering, når vi har hævet kontingentet fra dit betalingskort                    |
| Sletr   | ning/udmeldelse:                                                                                          |
|         |                                                                                                    |

10) Nederst på siden indtaster du dine kortoplysninger (Visa, Dankort, Mastercard)

| ottoklub.dk/cms/PaymentSubscriptionConfirmation.aspx?ne=1                                                                                                    | 2 6       | 5≞ 🕀      | 6 |  |
|----------------------------------------------------------------------------------------------------|-----------|-----------|---|--|
| 👚 😤 om os 🗸 🔊 klubben 🗸 @ event 🗸 🍙 Billeder 🗸 🛱 lagottoen og trøflerne 🗸 😂 opdræt mm 🗸 Q S2                                                                                                    | G         | BRUGERMEN | U |  |
| <b>Sletning/udmeldelse:</b><br>Hvis du ønsker at opsige aftalen skal du tage kontakt. Se hjemmesiden for kontaktoplysninger. Herefter stoppes betalingsaftalen i henhold til<br>Du har også mulighed for at logge ind på din profil og se en oversigt over dine betalinger. | betingels | serne.    |   |  |
| Dette er ikke mig                                                                                                    |           |           |   |  |
| Jeg accepterer betingelserne         Jeg accepterer Brogervilkårene, Handelsbetingelser og Privatlivspolitik         for Dansk Lagotto Klub.         Husk mig på denne enhed                                                                                                |           |           |   |  |
| Abonner 300 kr                                                                                                    |           |           |   |  |
| Nets gemmer dine præferencer, så det bliver nemmere at købe ind online. Vi tager dine oplysninger alvorligt og videresælger dem aldrig – og vi sletter alt, hvis du beder os om det. Se mere i Nets' Privatlivspolitik.                                                     |           |           |   |  |

11) Husk at markere "*Jeg accepterer betingelserne*" og gerne også "*Husk mig*" (så slipper du for at indtaste oplysningerne igen, når du tilmelder dig klubarrangementer)
12) Klik så på "Abonner [beløb]

13) Så har du betalt, og der kommer en meddelelse på skærmen om at "Din betaling er gennemført".

14) Kort efter modtager du en mail fra DLK om at du er tilmeldt.

Hvis du har glemt at logge ind, inden du går til betaling, kommer der en skærm op, hvor der står, hvilket medlemskab du ønsker. Du kommer videre ved at indtaste dit brugernavn og password i felterne på den gule linje.

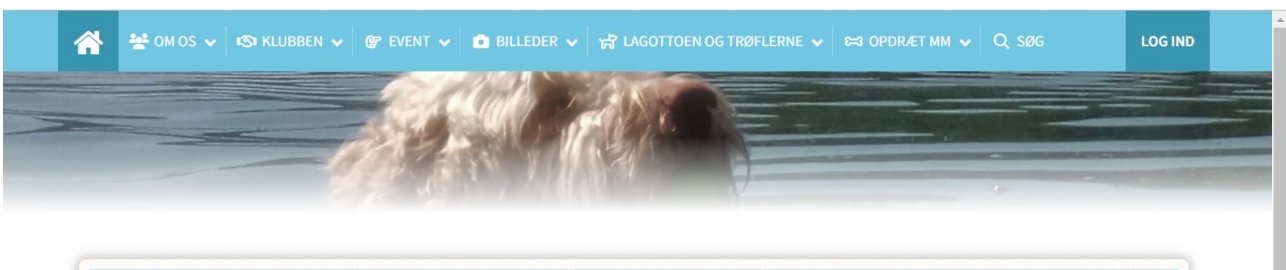

| Medlemsskab<br>Almindeligt medlem   A | ₽ ©        |
|---------------------------------------|------------|
|                                       | F] 📀       |
| i) Info                               |            |
|                                       |            |
| 🚍 Pris pr. rate / Kontingent A        | 300,00 kr. |

### DANSK LAGOTTO KLUB